## Réaliser UN PLAN DE MASSE sur le site : www.cadastre.gouv.fr

## 1 - Entrer l'adresse de la parcelle concernée, sans oublier le code postal et le nom de la commune :

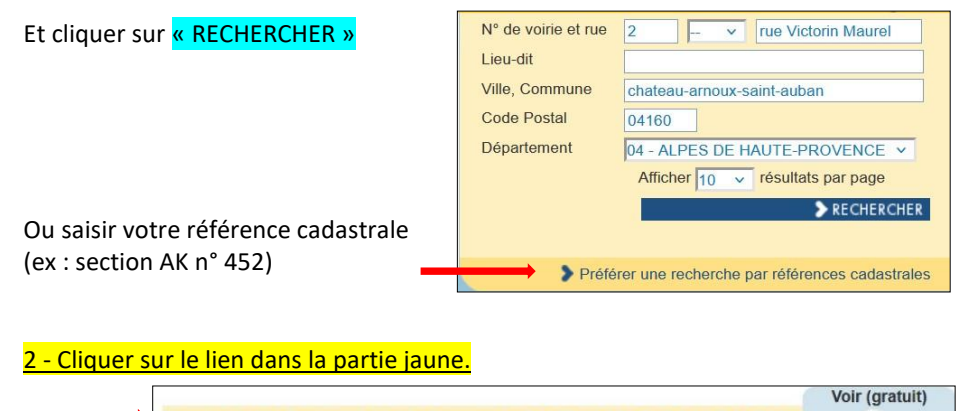

 Parcelle n° 452 - Feuille 000 AK 01 - Commune : CHATEAU ARNOUX SAINT AUBAN (04600)
 Voir (gratuit)
 Voir (gratuit)
 Acheter
 Feuille 000 AK 01 - Commune : CHATEAU ARNOUX SAINT AUBAN (04600)

## <u>3 - Dans le menu « Outils »,</u>

<u>Cliquer sur « Outils avancés » puis</u> « imprimer » puis « Extrait de plan »

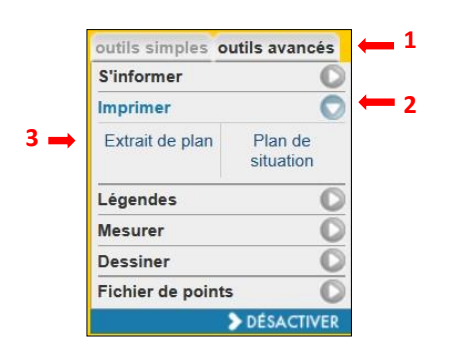

<u>4 - Choisir une échelle permettant de cadrer votre parcelle</u> Comme le 1/200<sup>ième</sup> ou 1/500<sup>ième</sup>,

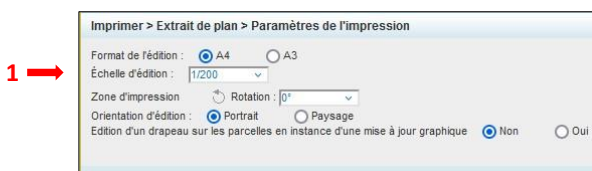

si nécessaire, recadrer le carré bleu

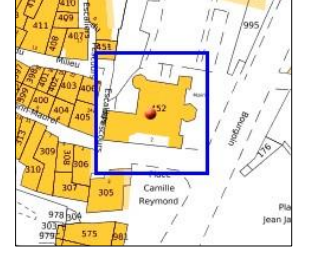

## 5 - Puis cliquer sur « APRECU ET EDITION (PDF) ».

| Imprimer > Extrait de plan > Paramètres de l'impression                             | 3     |
|-------------------------------------------------------------------------------------|-------|
| Format de l'édition : O A4 A3<br>Échelle d'édition : 11/200 V                       |       |
| Zone d'impression Treation : 0° · · · · · · · · · · · · · · · · · ·                 |       |
| Edition d'un drapeau sur les parcelles en instance d'une mise à jour graphique  Non | O Oui |
|                                                                                     |       |

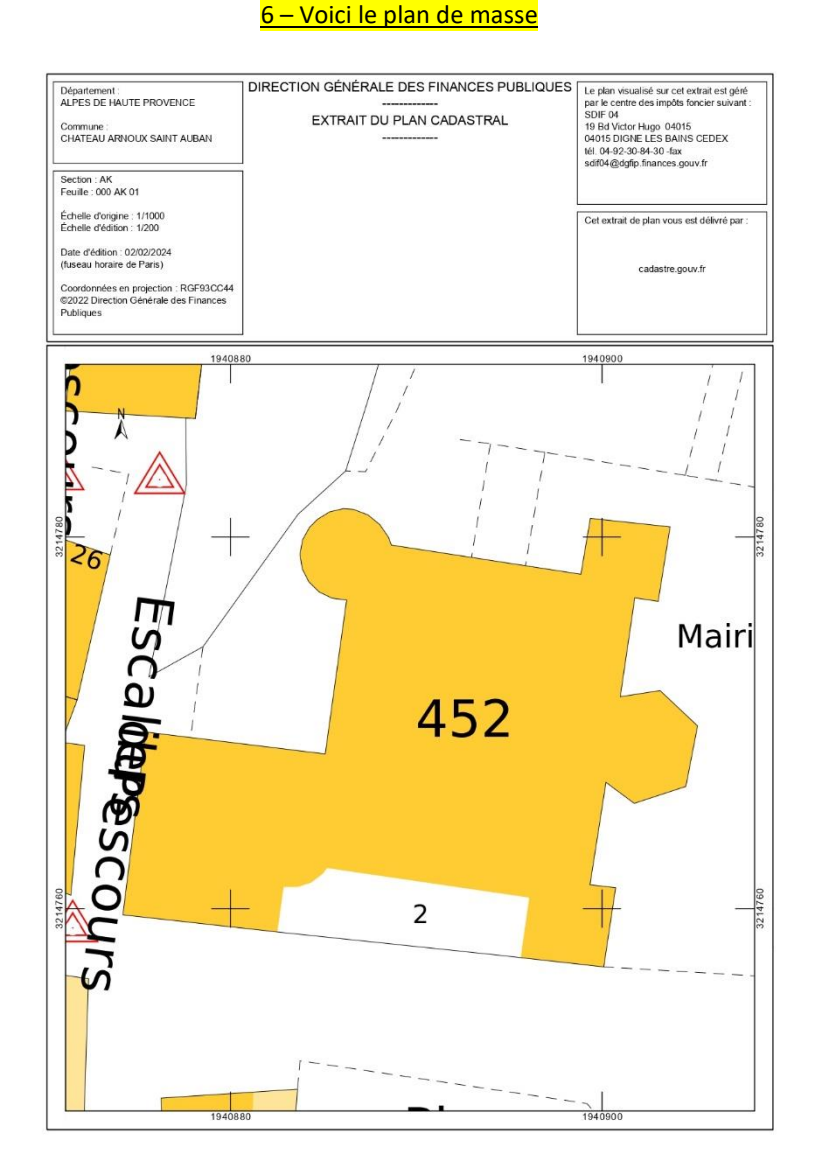